# **Anleitung Einrichtung SIP-Telefon**

### Inhaltsverzeichnis

- 1. http-Server auf Raspberry Pi einrichten ...... Seite 1
- 2. Telefon-Konfigurationsdatei erstellen und einrichten ...... Seite 3
- 4. SIP-Konfiguration an der Fritz!Box ...... Seite 7
- 5. IP-Konfiguration anpassen ...... Seite 10

# 1. http-Server auf Raspberry Pi einrichten

- Laden Sie den "Rapsberry Pi Imager" auf dieser Seite herunter: https://www.raspberrypi.com/software/
- Legen Sie eine microSD-Karte in Ihren Computer ein, wählen Sie das Raspberry Pi Modell, das Betriebssystem und die microSD-Karte und klicken Sie anschließend auf "Weiter", um zu den Einstellungen zu gelangen.

| Raspberry Pi Imager v1.8.5 |                                       |        |                  |         |       | × |
|----------------------------|---------------------------------------|--------|------------------|---------|-------|---|
| 👹 Ras                      | spberry Pi                            |        |                  |         |       |   |
|                            |                                       |        |                  |         |       |   |
| Raspberry Pi Modell        | Betriebssystem (OS)                   |        | SD-Karte         |         |       |   |
| RASPBERRY PI 3             | RASPBERRY PI OS (LEGACY, 64-BIT) LITE | GENERI | C STORAGE DEVICE | E USB D | EVICE |   |
|                            |                                       |        |                  |         |       |   |
|                            |                                       |        |                  |         |       |   |
|                            |                                       |        | A                |         |       |   |
|                            |                                       |        | WEITE            | R       |       |   |
|                            |                                       |        |                  |         |       |   |
|                            |                                       |        |                  |         |       |   |

• Vergeben Sie ein Passwort und Benutzername für den Raspberry Pi und wählen Sie folgende Einstellungen und bestätigen Sie mit "Speichern":

| So OS Anpassungen                     | - 🗆 🗙    | S OS Anpassungen                                                                  |                                                                              | - <u>-</u> × | S Anpassungen                                                                                                |                              | -        | × |
|---------------------------------------|----------|-----------------------------------------------------------------------------------|------------------------------------------------------------------------------|--------------|----------------------------------------------------------------------------------------------------|------------------------------|----------|---|
| ALLGEMEIN DIENSTE                     | OPTIONEN | ALLGEMEIN                                                                         | DIENSTE                                                                      | OPTIONEN     | ALLGEMEIN                                                                                                    | DIENSTE                      | OPTIONEN |   |
| v v v v v v v v v v v v v v v v v v v |          | SSH aktivieren<br>Passwort zur<br>Authentifiziert<br>authorized_leys<br>SSH-KEYGE | Authentifizierung verwenden<br>ung via Public-Key<br>för jen:<br>N AUSEÖHREN |              | <ul> <li>☐ Tonsignal nach Beender</li> <li>☑ Medien nach Beender</li> <li>☐ Telemetrie aktivieren</li> </ul> | den abspielen<br>1 auswerfen |          |   |
| SPEICHERN                             |          |                                                                                   | SPEICHERN                                                                    |              |                                                                                                    | SPEICHERN                    |          |   |

- Stecken Sie die microSD-Karte in den Raspberry Pi.
- Versorgen Sie den Raspberry mit Spannung und verbinden Sie den Raspberry mit der Fritz!Box über ein Netzwerkkabel.

- Jetzt müssen Sie die IP-Adresse des Raspberry Pis herausfinden.
- Hierzu müssen Sie die Weboberfläche der Fritz!Box aufrufen.
- Geben Sie hierzu im Internetbrowser entweder http://192.168.178.1 oder http://fritz.box ein.
- Klicken Sie in der Fritz!Box-Benutzeroberfläche auf Heimnetz -> Netzwerk und es öffnet sich folgendes Fenster:

| C | ○ 월 192.168.178.1/#netD                                                                               | lev                                                                                                    |                                                                                                    | <u>ن</u>                                                                          |
|---|----------------------------------------------------------------------------------------------------|----------------------------------------------------------------------------------------------------|----------------------------------------------------------------------------------------------------|-----------------------------------------------------------------------------------|
|   | FRITZ                                                                                                 | FRITZ!Box 7490                                                                                                    |                                                                                                    | MyFRITZI FRITZINAS                                                                |
|   | Übersicht     Übersicht     Telefonie     Heimnetz                                                    | Heimnetz > Netzwerk      Netzwerkverbindungen      Netzwerkeinstellungen      Die Tabelle zeigt alle per LAN oder WLAN mit der FRITZIBox verbunden MyFRITZApp, FRITZIEnzugang) hergestellt wurden. Die Netzwerkgen miteinander austauschen. Netzwerkgeräte im Heimnetz können über F | en Netzwerkgeräte sowie VPN-Verbindungen ins Heimnetz, die von FR<br>äte im Heimnetz sind alle in einem Computer-Netzwerk verbunden um<br>reigaben auch aus dem Internet erreicht werden. | ?<br>ITZIBox-Benutzern und Apps (z.B.<br>d können Daten, Bilder, Musik und Videos |
|   | Netzwerk                                                                                              | Name 🗘 Verbindung 🗘                                                                                                    | IP-Adresse 🗘 Eigenschaften 🗘                                                                                                    | *                                                                                 |
|   | USB / Speicher<br>Mediaserver<br>FRITZIBox-Name<br>WLAN<br>M<br>Smart Home<br>& Diagnose<br>() System | Diese FRITZ/Box<br>FRITZ/Box 7490  WAN, verbunden<br>Aktive Verbindungen<br>ALCATEL-iptouch-00809fc4f584  LAN 4 mit 1 Gbit/s<br>Table LAN 2 mit 1 Gbit/s<br>raspberrypi  LAN 3 mit 100 Mbit/s                                                                                        | 192.168.178.1 WLAN 2,4 / 5 GHz<br>192.168.178.30<br>192.168.178.20<br>192.168.178.21                                                                                                    | ×<br>×<br>×                                                                       |
|   | <ul><li>Assistenten</li><li>Hilfe und Info</li></ul>                                                  | 106 ungenutzte                                                                                                    | Verbindungen. Weitere Informationen werden geladen                                                                                                    |                                                                                   |
|   |                                                                                                    | Sie können Netzwerkgeräte hinzufügen, denen eine feste IP-Adresse zuge                                                                                                    | wiesen werden soll und die bisher noch keinen Kontakt zur FRITZIBox ha                                                                                                    | tten. Gerät hinzufügen                                                            |
|   |                                                                                                    | Sie konnen alle ungenutzten Verbindungen aus der Übersicht entfernen.                                                                                                    | Netzwerkgerate mit individuellen Einstellungen bleiben dabei erhalten.                                                                                                    | Entfernen                                                                         |

- Notieren Sie sich die IP-Adresse des Raspberry Pis.
- Anschließend müssen Sie sich über SSH mit dem Raspberry Pi verbinden.
- Hierzu muss man bei Windows die PowerShell öffnen und folgenden Befehl mit der IP-Adresse von vorhin eingeben: ssh pi@192.168.178.21
- Danach werden Sie nach dem ECDSA key fingerprint gefragt. Bestätigen Sie mit yes.

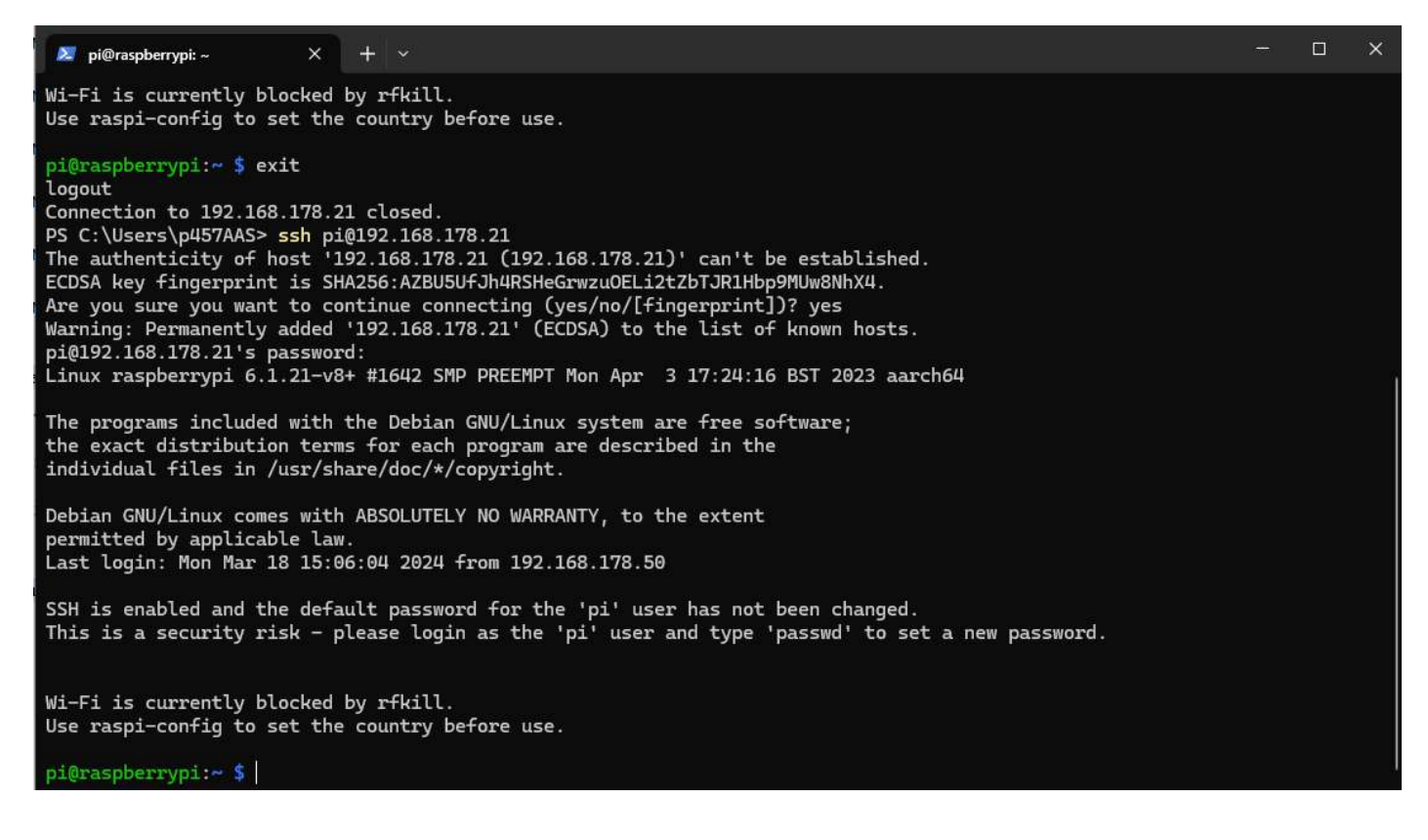

- Installieren Sie danach die Updates mit folgenden Befehlen: sudo apt update -y sudo apt upgrade -y
- Installieren Sie dann den http-Server mit dem Befehl: sudo apt install apache2 -y
- Setzen Sie eine statische IP für den Raspberry Pi: sudo nano /etc/dhcpcd.conf

### static routers=192.168.178.1 static domain\_name\_servers=192.168.178.1 8.8.8.8 static ip\_address=192.168.178.21/24 -> IP-Adresse des Raspberry Pis Drücken Sie dann Strg+X und bestätigen Sie mit "Y" (Yes) und mit der Enter-Taste.

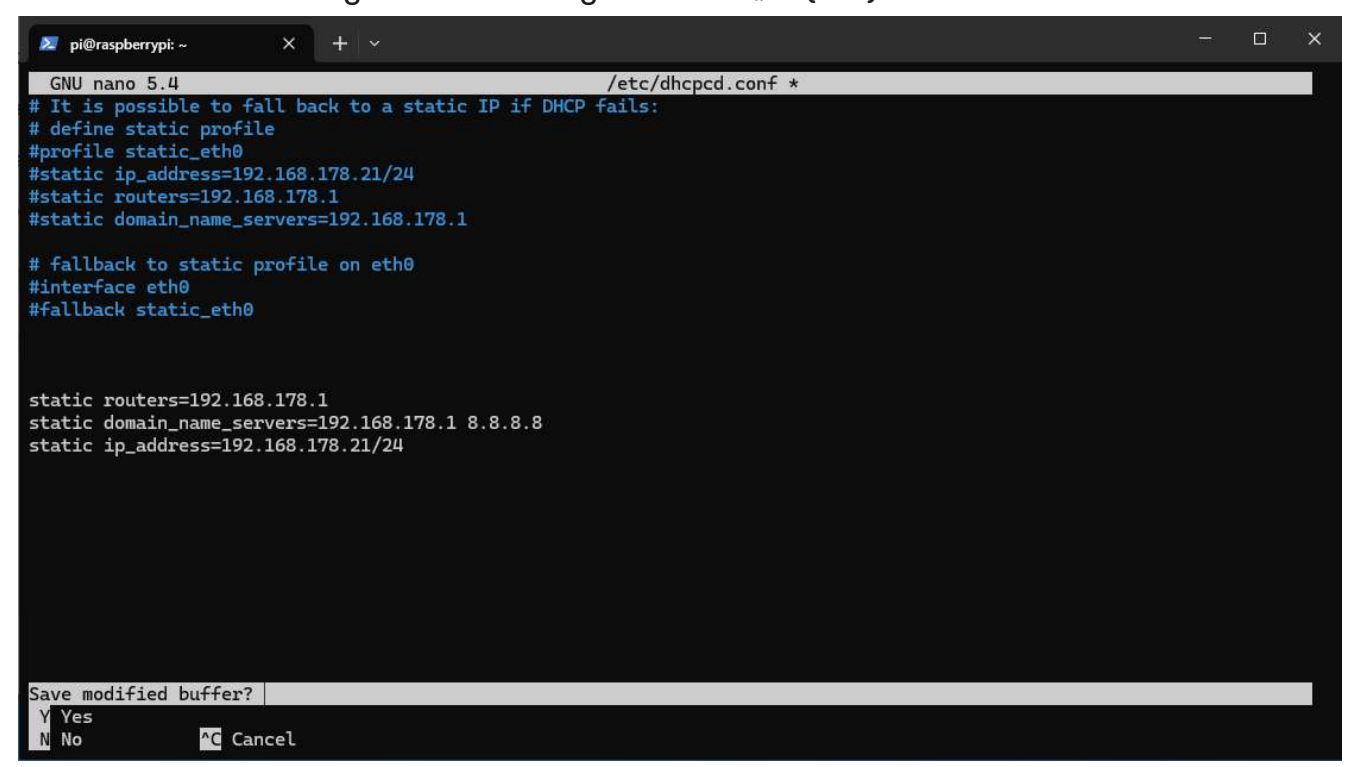

# 2. Telefon-Konfigurationsdatei erstellen und einrichten

 Es müssen auf dem http-Server (Raspberry Pi) zwei Dateien mit folgenden Befehlen erstellt werden:

sudo nano /var/www/html/sipconfig.txt sudo nano /var/www/html/sipconfig-00809fc4f584.txt

- Diese Befehle öffnen die Datei.
- "sipconfig.txt" für die globale Konfiguration
- "sipconfig-00809Fxxxxx.txt" für die Einstellungen für das jeweilige Telefon, 00809Fxxxxxx ist die MAC-Adresse des Telefons (x = Platzhalter). Die MAC-Adresse finden Sie auf der Rückseite des Telefons oder auf der Fritzbox!-Benutzeroberfläche beim Hostname des Telefons (z.B. IPtouch4028G-00809fc4f584).
- Die Beispiel-Konfiguration können Sie in auf unserer Homepage unter "Download Software" herunterladen. Entpacken Sie die ZIP-Datei und kopieren Sie den Inhalt der beiden Text-Dateien. Fügen Sie anschließend den Inhalt per Rechtsklick in die zuvor neu erstellten leeren Dateien ein.
- In der sipconfig-00809Fxxxxx.txt-Datei muss noch folgendes angepasst werden (Zeile 31- 34 bei der unkommentierten Version):

| authentication_name=620           | <ul> <li>-&gt; Authentifizierungsname des Telefons</li> </ul> |
|-----------------------------------|---------------------------------------------------------------|
| authentication_password=40t9n3tmb | -> Passwort des Telefons                                      |
| user_name=620                     | -> Benutzername des Telefons                                  |
| display_name=Telefon-1            | -> Display-Anzeige des Telefon                                |

# 3. Telefon konfigurieren

- Zum Konfiguriern muss sich das Telefon am gleichen Netzwerk wie der Router und der Raspberry Pi befinden.
- Beim Start des Telefons muss die **#** Taste und die **i** Taste schnell hintereinander im Bootvorgang "2/5 Network Setup" gedrückt werden, um ins Menü zu gelangen.

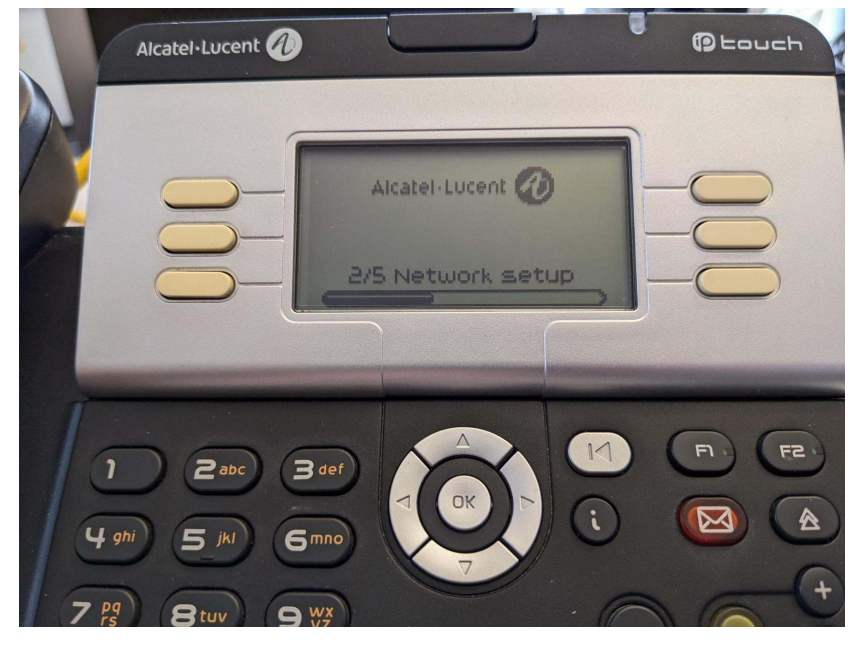

- Wählen Sie den Punkt Soft Infos.
- Wählen Sie dann den Punkt *Run Mode*.

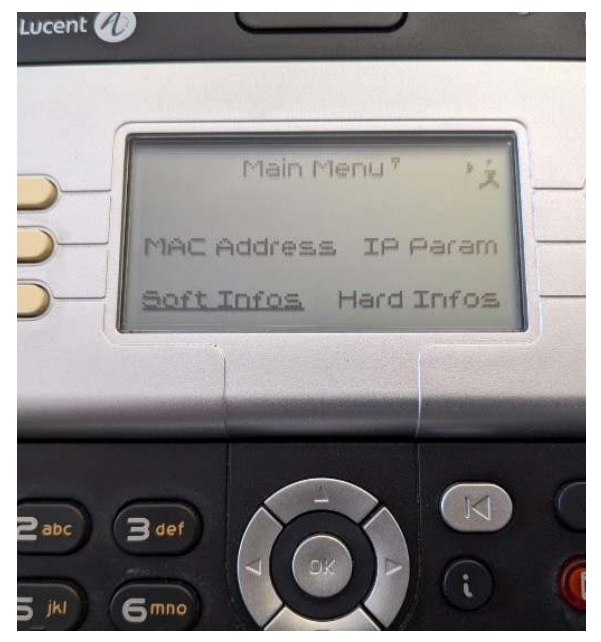

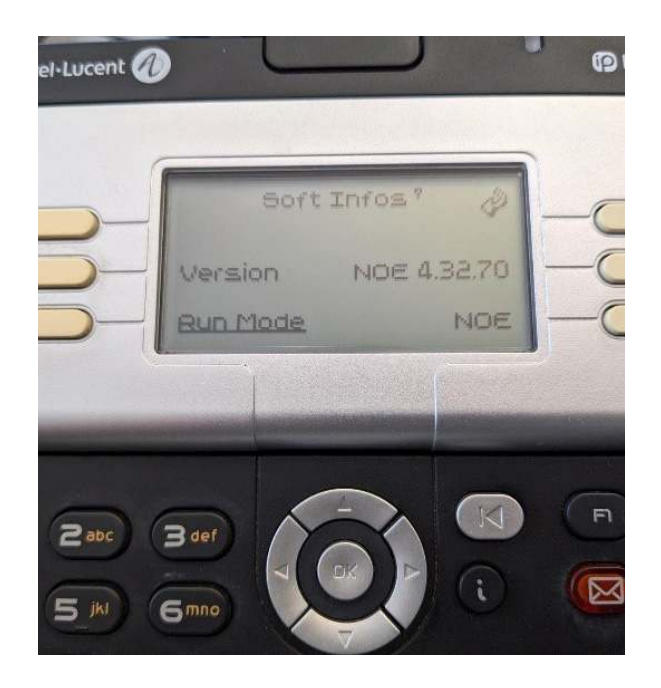

• Anschließend den Punkt *Set Mode* auf *SIP* umstellen und mit der Taste oben links (Häkchen) bestätigen.

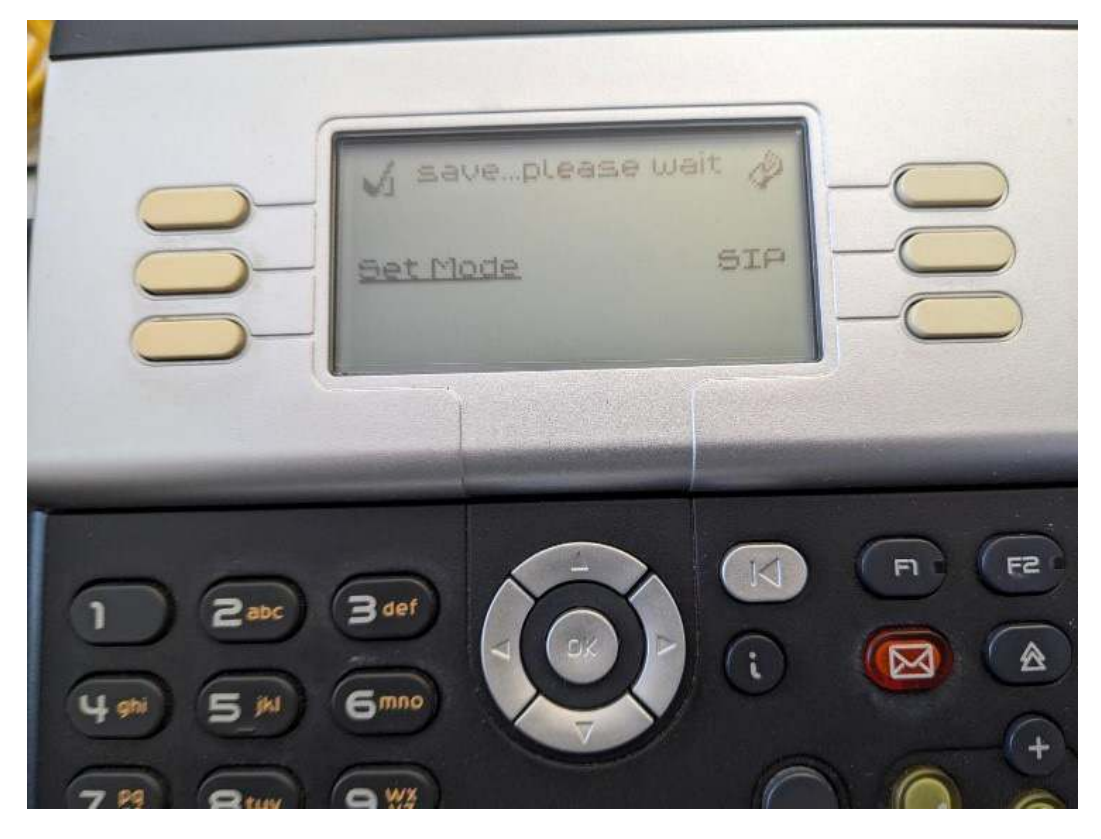

- Mit der Auflegen-Taste startet sich das Telefon neu und man muss hier erneut wieder mit der **#** Taste und **i** Taste im Bootvorgang "2/5 Network Setup" schnell hintereinander drücken, um ins Menü zu gelangen.
- Wählen Sie den Punkt *IP param* aus.

| Alcatel-Lucent             |            |                    | U | Ptouch |
|----------------------------|------------|--------------------|---|--------|
|                            | Admin s    | ettings<br>IP para |   | 00     |
|                            | oft infos  | Hard info          |   |        |
| 1 Zabc 3<br>4 ghi 5 jkl 6r | def<br>nno |                    |   |        |

• Scrollen Se mit den Pfeiltasten im Menü herunter und tragen Sie unter dem Punkt *DL IP* die IP-Adresse des Raspberry Pis ein.

| 8           | Alcatel-Lucent | 0     |                             | , , | Ptouch |
|-------------|----------------|-------|-----------------------------|-----|--------|
|             | 0-             |       | IP param                    | -   | -0     |
|             | 8              | OL IP | default port<br>192.168.178 | :   |        |
|             |                |       |                             |     | 001    |
| 1<br>(4 ghi |                | 3 def |                             |     |        |
| 7 09        |                |       |                             |     | -+     |

- Scrollen Sie dann zum Punkt *Remote Worker* herunter und aktivieren Sie diesen Punkt wie unten abgebildet.
- Wählen Sie beim Punkt *DL Scheme* die Einstellung *http* aus.

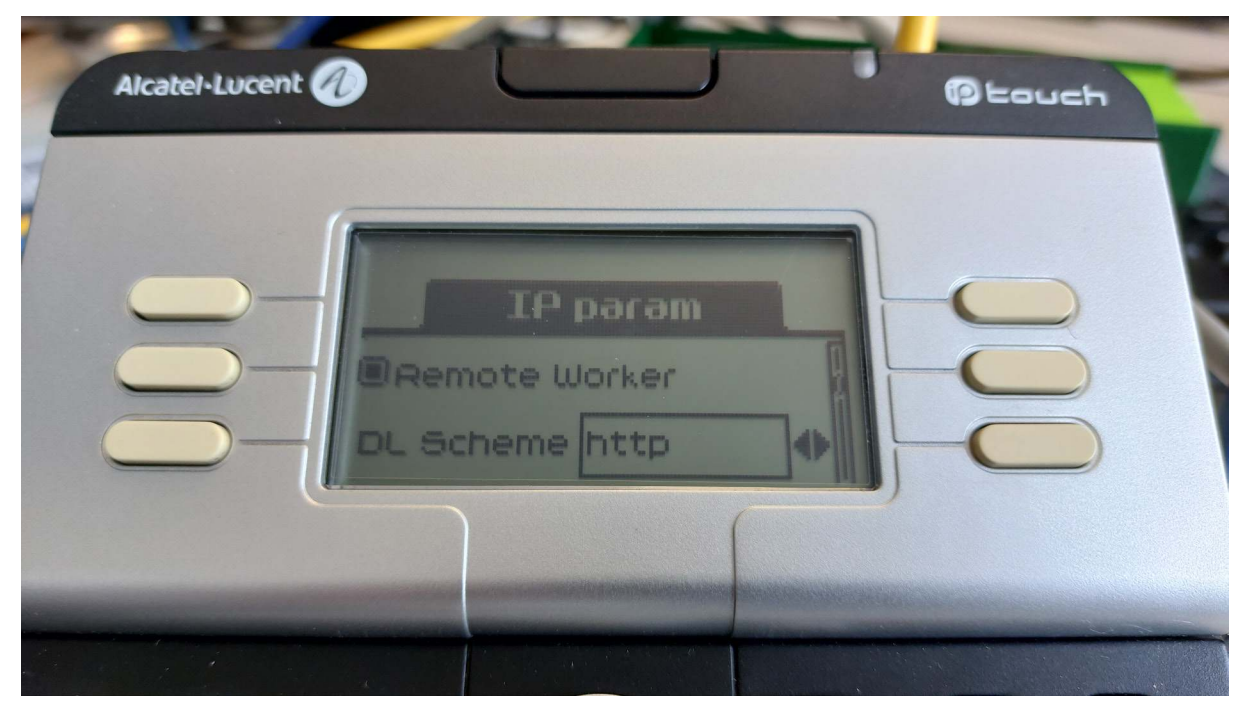

- Danach weiter nach unten scrollen und mit *Save* speichern.
- Anschließend können Sie das Telefon mit der Auflegen-Taste neu starten.

- 4. SIP-Konfiguration an der Fritz!Box
  Rufen Sie die Benutzeroberfläche der Fritz!Box auf.
- Unter dem Reiter *Telefonie -> Internettelefonie* muss eine Rufnummer hinterlegt werden, falls nicht schon vorhanden.

|                                                                                                    |                                                                                                    |                                                                                                    |                             | 🐣 Abmelden         | Ansie          | cht: Experte                | 물 Inhalt     | 81      |
|----------------------------------------------------------------------------------------------------|----------------------------------------------------------------------------------------------------|----------------------------------------------------------------------------------------------------|-----------------------------|--------------------|----------------|-----------------------------|--------------|---------|
| bersicht                                                                                                    | Internettelefonie                                                                                                    |                                                                                                    |                             |                    |                |                             |              |         |
| nternet                                                                                                    | C                                                                                                    | ( - · · · - · · ·                                                                                                    |                             | <u> </u>           |                |                             |              |         |
| elefonie                                                                                                    | Internetrufnummern                                                                                                    | Erweiterte Einste                                                                                                    | llungen Sprachu             | ibertragung        |                |                             |              |         |
| Anrufe                                                                                                    | Hier können Sie neue Interr                                                                                                    | netrufnummern einric                                                                                                    | nten und die Anmelde        | daten bearbeiter   | n.             |                             |              |         |
| Telefonbuch                                                                                                    | Aktiv Inter                                                                                                    | netrufnummer                                                                                                    | Anbieter                    |                    |                | Auswahl                     |              |         |
| Weckruf                                                                                                    | 55555                                                                                                    | 5                                                                                                    | beispiel beispie            | 8                  |                | *121#                       |              | 3)      |
| Rufumleitung                                                                                                    |                                                                                                    |                                                                                                    |                             |                    |                | Neue I                      | Internetrufn | ummer   |
| Wahlregeln                                                                                                    |                                                                                                    |                                                                                                    |                             |                    |                |                             |              | anniner |
| Telefoniegeräte                                                                                                    |                                                                                                    |                                                                                                    |                             | Überr              | nehmen         | Abbrechen                   | Hi           | lfe     |
| Internettelefonie                                                                                                    |                                                                                                    |                                                                                                    |                             |                    |                |                             |              |         |
| eimnetz                                                                                                    |                                                                                                    |                                                                                                    |                             |                    |                |                             |              |         |
| LAN                                                                                                    |                                                                                                    |                                                                                                    |                             |                    |                |                             |              |         |
| FRITZ!                                                                                                    |                                                                                                    | F <sub>RIT</sub> Z!                                                                                                    | Box 717                     | 0                  |                |                             |              |         |
|                                                                                                    |                                                                                                    |                                                                                                    |                             | 🐣 Abmelden         | 📑 Ansicht:     | Experte 🖁                   | Inhalt 💡     | Hilfe   |
| Übersicht                                                                                                    | Internetrufnummer                                                                                                    |                                                                                                    |                             |                    |                |                             |              |         |
| Internet                                                                                                    | Tragen Sie hier die Ann                                                                                                    | neldedaten für die Interr                                                                                                    | iettelefonie ein, die Sie v | von Ihrem Internet | telefonie-Anbi | eter <mark>beko</mark> mmen | i haben.     |         |
| Telefonie                                                                                                    | Wählen Sie Ihren Ir                                                                                                    | nternettelefonie-Anbiete                                                                                                    | anderer Anbieter            | ~                  |                |                             |              |         |
| Anrufe                                                                                                    |                                                                                                    |                                                                                                    |                             |                    |                |                             |              |         |
| Wecknuf                                                                                                    |                                                                                                    | [ceree                                                                                                    |                             | _                  |                |                             |              |         |
| VVEL NUU                                                                                                    | Internetrumummer                                                                                                    | 22222                                                                                                    |                             |                    |                |                             |              |         |
| Rufumleitung                                                                                                    |                                                                                                    |                                                                                                    |                             |                    |                |                             |              |         |
| Rufumleitung<br>Wahlregeln                                                                                                    | Anmeldedaten, die Ihne                                                                                                    | n Ihr Internettelefonie-A                                                                                                    | nbieter mitgeteilt hat:     |                    |                |                             |              |         |
| Rufumleitung<br>Wahlregeln<br>Telefoniegeräte                                                                                                   | Anmeldedaten, die Ihne<br>Benutzername                                                                                                    | n Ihr Internettelefonie-A                                                                                                    | nbieter mitgeteilt hat:     |                    |                |                             |              |         |
| Rufumleitung<br>Wahlregeln<br>Telefoniegeräte<br>Internettelefonie                                                                              | Anmeldedaten, die Ihne<br>Benutzername<br>Kennwort                                                                                                    | n Ihr Internettelefonie-A<br>Nutzer                                                                                                    | nbieter mitgeteilt hat:     |                    |                |                             |              |         |
| Rufumleitung<br>Wahlregeln<br>Telefoniegeräte<br>Internettelefonie<br>Heimnetz<br>WI AN                                                         | Anmeldedaten, die Ihne<br>Benutzername<br>Kennwort<br>Kennwortbestätigur                                                                                                    | n Ihr Internettelefonie-A<br>Nutzer                                                                                                    | nbieter mitgeteilt hat:     |                    |                |                             |              |         |
| Rufumleitung<br>Wahlregeln<br>Telefoniegeräte<br>Internettelefonie<br>Heimnetz<br>WLAN<br>System                                                | Anmeldedaten, die Ihne<br>Benutzername<br>Kennwort<br>Kennwortbestätigun<br>Registrar                                                                                                    | n Ihr Internettelefonie-A<br>Nutzer<br>19<br>Beispiel.Be                                                                                                    | nbieter mitgeteilt hat:     |                    |                |                             |              |         |
| Rufumleitung<br>Wahlregeln<br>Telefoniegeräte<br>Internettelefonie<br>Heimnetz<br>WLAN<br>System                                                | Anmeldedaten, die Ihne<br>Benutzername<br>Kennwort<br>Kennwortbestätigur<br>Registrar<br>Proxy-Server                                                                                                    | n Ihr Internettelefonie-A<br>Nutzer<br><br>Beispiel.Be<br>Beispiel.Be                                                                                                    | nbieter mitgeteilt hat:     |                    |                |                             |              |         |
| Assistenten                                                                                                    | Anmeldedaten, die Ihne<br>Benutzername<br>Kennwort<br>Kennwortbestätigur<br>Registrar<br>Proxy-Server<br>Internetrufnumm<br>V Ausgehende N                                                                                                    | n Ihr Internettelefonie-A<br>Nutzer<br>••••••<br>Beispiel.Be<br>Beispiel.Be<br>mer für die Anmeldung<br>otrufe ohne Vorwahlen                                                                                                    | nbieter mitgeteilt hat:     |                    |                |                             |              |         |
| Rufumleitung<br>Wahlregeln<br>Telefoniegeräte<br>Internettelefonie<br>Heimnetz<br>WLAN<br>System<br>Einrichten, Update, Telefone                | Anmeldedaten, die Ihne<br>Benutzername<br>Kennwort<br>Kennwortbestätigur<br>Registrar<br>Proxy-Server<br>Internetrufnum<br>Z Ausgehende N<br>Sonderrufnum                                                                                                    | n Ihr Internettelefonie-A<br>Nutzer<br>••••••<br>Beispiel.Ba<br>Beispiel.Ba<br>mer für die Anmeldung<br>otrufe ohne Vorwahlen<br>nern ohne Vorwahlen ü                                                                                                    | nbieter mitgeteilt hat:     |                    |                |                             |              |         |
| Rufumleitung<br>Wahregeln<br>Telefoniegeräte<br>Internettelefonie<br>Heimnetz<br>WLAN<br>System<br>Einrichten, Update, Telefone                 | Anmeldedaten, die Ihne<br>Benutzername<br>Kennwort<br>Kennwortbestätigur<br>Registrar<br>Proxy-Server<br>Internetrufnum<br>Zusgehende N<br>Sonderrufnumr<br>DTMF-Übertragung                                                                                                    | n Ihr Internettelefonie-A<br>Nutzer<br>Beispiel.Br<br>Beispiel.Br<br>Beispiel.Br<br>drufe ohne Vorwahlen<br>nern ohne Vorwahlen ü                                                                                                    | nbieter mitgeteilt hat:     |                    |                |                             |              |         |
| Rufumleitung<br>Wahlregeln<br>Telefoniegeräte<br>Internettelefonie<br>Heimnetz<br>WLAN<br>System<br>Assistenten<br>Einrichten, Update, Telefone | Anmeldedaten, die Ihne<br>Benutzername<br>Kennwort<br>Kennwortbestätigur<br>Registrar<br>Proxy-Server<br>Internetrufnumr<br>Zusgehende N<br>Sonderrufnumr<br>DTMF-Übertragung<br>Rufnummernunterd                                                                                                    | n Ihr Internettelefonie-A<br>Nutzer<br>Beispiel.Ba<br>Beispiel.Ba<br>mer für die Anmeldung<br>otrufe ohne Vorwahlen ü<br>nern ohne Vorwahlen ü<br>Auto<br>rückung (CLIR)                                                                                                    | nbieter mitgeteilt hat:     |                    |                |                             |              |         |
| Rufumleitung<br>Wahlregeln<br>Telefoniegeräte<br>Internettelefonie<br>Heimnetz<br>WLAN<br>System<br>Assistenten<br>Einrichten, Update, Telefone | Anmeldedaten, die Ihne<br>Benutzername<br>Kennwort<br>Kennwortbestätigur<br>Registrar<br>Proxy-Server<br>Internetrufnum<br>Ausgehende N<br>Sonderrufnumr<br>DTMF-Übertragung<br>Rufnummernunterd                                                                                                    | n Ihr Internettelefonie-A<br>Nutzer<br>••••••<br>Beispiel.Ba<br>Beispiel.Ba<br>mer für die Anmeldung<br>otrufe ohne Vorwahlen<br>nern ohne Vorwahlen ü<br>Auto<br>rückung (CLIR)                                                                                                    | nbieter mitgeteilt hat:     |                    |                |                             |              |         |
| Rufumleitung<br>Wahlregeln<br>Telefoniegeräte<br>Internettelefonie<br>Heimnetz<br>WLAN<br>System<br>Assistenten<br>Einrichten, Update, Telefone | Anmeldedaten, die Ihne<br>Benutzername<br>Kennwort<br>Kennwortbestätigur<br>Registrar<br>Proxy-Server<br>Internetrufnumm<br>Ausgehende N<br>Sonderrufnumr<br>DTMF-Übertragung<br>Rufnummernunterd<br>Tragen Sie Ihre Ortsvon<br>Ortsvorwahl                                                                                                    | n Ihr Internettelefonie-A<br>Nutzer<br>ener für die Anmeldung<br>otrufe ohne Vorwahlen<br>nern ohne Vorwahlen ü<br>Auto<br>rückung (CLIR)                                                                                                    | nbieter mitgeteilt hat:     |                    |                |                             |              |         |
| Rufumleitung<br>Wahlregeln<br>Telefoniegeräte<br>Internettelefonie<br>Heimnetz<br>WLAN<br>System<br>Assistenten<br>Einrichten, Update, Telefone | Anmeldedaten, die Ihne<br>Benutzername<br>Kennwort<br>Kennwortbestätigur<br>Registrar<br>Proxy-Server<br>Internetrufnumm<br>Ø Ausgehende N<br>Ø Sonderrufnumm<br>DTMF-Übertragung<br>Rufnummernunterd<br>Tragen Sie Ihre Ortsvon<br>Ortsvorwahl<br>Rufnummernformat anp<br>Diese Vorwahlziffer                                                                                       | n Ihr Internettelefonie-A<br>Nutzer<br>Beispiel.Be<br>Beispiel.Be<br>Beispiel.Be<br>mer für die Anmeldung<br>otrufe ohne Vorwahlen<br>nern ohne Vorwahlen ü<br>Auto<br>rückung (CLIR)<br>CLIR<br>wahl ein<br>assen<br>n werden                                                                                                    | nbieter mitgeteilt hat:     |                    |                |                             |              |         |
| Assistenten<br>Einrichten, Update, Telefone                                                                                                    | Anmeldedaten, die Ihne<br>Benutzername<br>Kennwort<br>Kennwort<br>Registrar<br>Proxy-Server<br>Internetrufnumm<br>Ausgehende N<br>Sonderrufnumm<br>DTMF-Übertragung<br>Rufnummernunterd<br>Tragen Sie Ihre Ortsvon<br>Ortsvorwahl<br>Rufnummernformat anp<br>Diese Vorwahlziffer<br>der gewählten Rufn<br>vorangestellt                                                              | n Ihr Internettelefonie-A<br>Nutzer<br>Beispiel.Br<br>Beispiel.Br<br>Beispiel.Br<br>Beispiel.Br<br>Respiel.Br<br>Beispiel.Br<br>Beispiel.Br<br>CLIR<br>CLIR<br>Auto<br>Auto<br>A | nbieter mitgeteilt hat:     |                    |                |                             |              |         |
| Rufumleitung<br>Wahlregeln<br>Telefoniegeräte<br>Internettelefonie<br>Heimnetz<br>WLAN<br>System<br>Einrichten, Update, Telefone                | Anmeldedaten, die Ihne<br>Benutzername<br>Kennwort<br>Kennwort<br>Registrar<br>Proxy-Server<br>Ausgehende N<br>Sonderrufnumr<br>DTMF-Übertragung<br>Rufnummernunterd<br>Tragen Sie Ihre Ortsvon<br>Ortsvorwahl<br>Rufnummernformat anp<br>Diese Vorwahlziffer<br>der gewählten Rufn<br>vorangestellt<br>VoIP-Anbieter<br>(internationale                                             | n Ihr Intermettelefonie-A<br>Nutzer<br>Beispiel.Be<br>Beispiel.Be<br>Beispiel.Be<br>Beispiel.Be<br>Mer für die Anmeldung<br>otrufe ohne Vorwahlen ü<br>Auto<br>rückung (CLIR)<br>CLIR<br>wahl ein<br>assen<br>n werden<br>ummer<br>00 49 (<br>mit amerikanischem Re<br>Vorwahl 011 statt 00)                                                                                                    | nbieter mitgeteilt hat:     |                    |                |                             |              |         |
| Rufumleitung<br>Wahlregeln<br>Telefoniegeräte<br>Internettelefonie<br>Heimnetz<br>WLAN<br>System<br>Einrichten, Update, Telefone                | Anmeldedaten, die Ihne<br>Benutzername<br>Kennwort<br>Kennwort<br>Registrar<br>Proxy-Server<br>Internetrufnum<br>Ausgehende N<br>Sonderrufnumr<br>DTMF-Übertragung<br>Rufnummernunterd<br>Tragen Sie Ihre Ortsvon<br>Ortsvorwahl<br>Rufnummernformat anp<br>Diese Vorwahlziffer<br>der gewählten Rufn<br>vorangestellt<br>VoIP-Anbieter<br>(internationale<br>Suffix für Internetrud | n Ihr Intermettelefonie-A<br>Nutzer<br>Beispiel.Be<br>Beispiel.Be<br>Beispiel.Be<br>Beispiel.Be<br>mer für die Anmeldung<br>otrufe ohne Vorwahlen ü<br>Auto<br>rückung (CLIR) CLIR<br>wahl ein<br>assen<br>n werden<br>ummer<br>00 49 C<br>mit amerikanischem Re<br>Vorwahl 011 statt 00)<br>fnummern                                                                                                    | Inbieter mitgeteilt hat:    |                    |                |                             |              |         |

- Nun muss ein neues Telefon unter dem Reiter Telefonie -> Telefoniegeräte angelegt werden.
- Wählen Sie Telefon aus und dann auf Weiter.

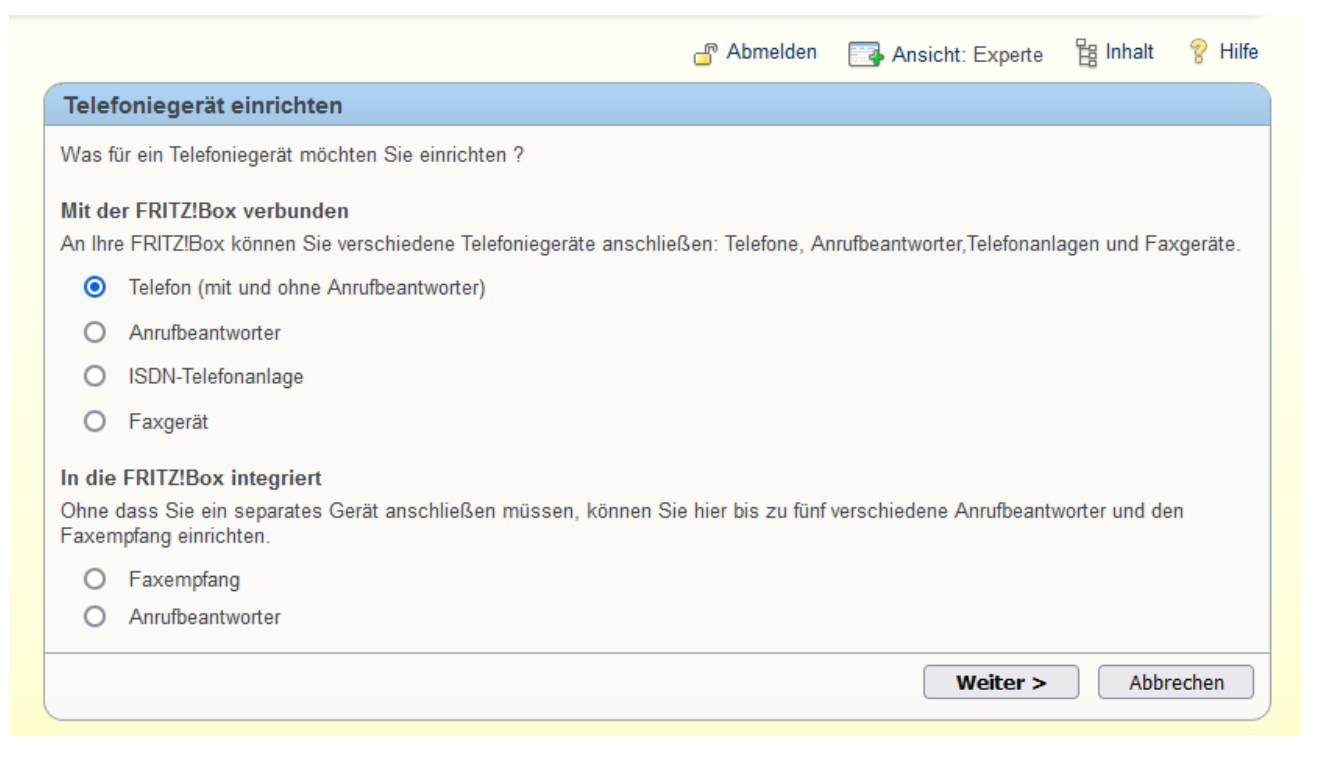

• Dann bei Punkt 2 *LAN/WLAN (IP-Telefon)* wählen, sowie die Bezeichnung vom IP-Telefon unter Punkt 3 eintragen und auf *Weiter* klicken.

|                                                                                                    | \mu Abmelden                                         | Ansicht: Experte | 🛱 Inhalt | 💡 Hilfe |
|----------------------------------------------------------------------------------------------------|------------------------------------------------------|------------------|----------|---------|
| Telefon anschließen                                                                                                    |                                                      |                  |          |         |
| <ol> <li>Schließen Sie das Telefon an einen freien FON-Anschluss der I</li> <li>Wählen Sie den Anschluss aus, an dem Sie das Telefon anges<br/>LAN/WLAN (IP-Telefon) v</li> <li>Geben Sie für das Telefon eine Bezeichnung ein, wie z.B. Woh<br/>Bezeichnung: IP-Telefon 1</li> </ol> | FRITZIBox an.<br>schlossen haben.<br>nzimmer oder An | nas Telefon.     |          |         |
|                                                                                                    | < Z                                                  | /urück Weiter >  | Abbr     | echen   |

Anschließend das Kennwort vergeben (Abbildung beispielhaft) und auf *Weiter* klicken.

|                                                                                            |                                                                        | \mu Abmelden                                     | Ansicht: Experte                                     | 믆 Inhalt                    | 💡 Hilfe |
|--------------------------------------------------------------------------------------------|------------------------------------------------------------------------|--------------------------------------------------|------------------------------------------------------|-----------------------------|---------|
| Einstellungen im IP-Tel                                                                    | efon                                                                   |                                                  |                                                      |                             |         |
| <ol> <li>Notieren Sie folgende A</li> <li>Verwenden Sie dafür de<br/>festlegen.</li> </ol> | Anmeldedaten, um nach Abschluss o<br>en Benutzernamen und den Registra | ler Einrichtung Ihr IP-<br>r, die hier angegeben | Telefon an der FRITZ!Box<br>sind und ein Kennwort, d | anzumelden<br>as Sie selbst |         |
| Registrar                                                                                  | fritz.box                                                              |                                                  |                                                      |                             |         |
| Benutzername                                                                               | 620                                                                    |                                                  |                                                      |                             |         |
| Kennwort                                                                                   | 40t9n3tmb                                                              |                                                  |                                                      |                             |         |
|                                                                                            |                                                                        | < Z                                              | urück Weiter >                                       | Abbr                        | echen   |

# Dann die Rufnummer für ausgehende Gespräche wählen.

|                                                                       | 占 Abmelden        | Ansicht: Experte | 🔡 Inhalt | 💡 Hilfe |
|-----------------------------------------------------------------------|-------------------|------------------|----------|---------|
| Telefon für ausgehende Gespräche einrichten                           |                   |                  |          |         |
| 1. Wählen Sie aus, über welche Rufnummer die Gespräche gefüh<br>55555 | rt werden sollen. |                  |          |         |
|                                                                       | < Z               | urück Weiter >   | Abbr     | rechen  |

• Daraufhin die Einstellungen für ankommende Gespräche vornehmen.

|                                                               | 🗗 Abmelder                                                                                         | Ansicht: Experte        | 🛱 Inhalt | 💡 Hilfe |
|---------------------------------------------------------------|----------------------------------------------------------------------------------------------------|-------------------------|----------|---------|
| Telefon-Einstellun                                            | für ankommende Gespräche                                                                           |                         |          |         |
| Wählen Sie, ob das Te<br>auf alle Rufnumr<br>nur auf folgende | fon alle Anrufe annehmen oder nur auf Anrufe für bestimmte<br>ern reagieren<br>ufnummern reagieren | Rufnummern reagieren so | oll.     |         |
| ☑ 55555                                                       | (Rufnummer für ausgehende Gespräche)                                                               |                         |          |         |
|                                                               | <                                                                                                  | Zurück Weiter >         | Abb      | rechen  |

• Zum Schluss können Sie die Übersicht der Einstellungen überprüfen und mit *Fertigstellen* abschließen.

|                                    |                                  | 占 Abmelden  | Ansicht: Experte | 留 Inhalt | 💡 Hilfe |
|------------------------------------|----------------------------------|-------------|------------------|----------|---------|
| Einstellungen übernehmen           |                                  |             |                  |          |         |
| )as Telefoniegerät wird mit den fo | lgenden Einstellungen eingericht | tet.        |                  |          |         |
| Telefoniegerät                     | Telefon                          |             |                  |          |         |
| Bezeichnung                        | IP-Telefon 1                     |             |                  |          |         |
| angeschlossen an                   | LAN/WLAN                         |             |                  |          |         |
| Rufnummer bei ausgehenden          | Gesprächen 55555 (Internet)      |             |                  |          |         |
| Rufnummern für ankommende          | Gespräche alle ankommender       | n Gespräche |                  |          |         |

# 5. IP-Konfiguration anpassen

- Jetzt müssen Sie nur noch die "sipconfig-00809Fxxxxx.txt"-Datei anpassen.
- Öffnen Sie hierzu wieder die Powershell und geben Sie folgenden Befehl ein: ssh pi@192.168.178.21
  - sudo nano /var/www/html/sipconfig-00809fc4f584.txt
- Danach müssen Sie folgende Zeilen abändern:

# authentication\_name=620

-> Benutzername von der Fritz!Box Einstellung eintragen (620 = Beispiel)

### user\_name=620

-> Benutzername von der Fritz!Box Einstellung eintragen (620 = Beispiel)

# authentication\_password=40t9n3tmb

-> Passwort von der Fritz!Box Einstellung eintragen (40t9n3tmb = Beispiel, mindestens 8 Zeichen)